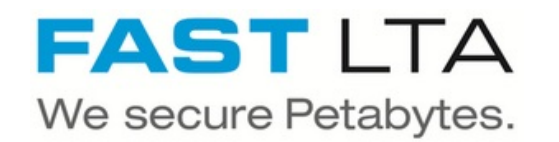

# SVHT - Install a Silent Cube System H1000

Written By: Thomas Kunath

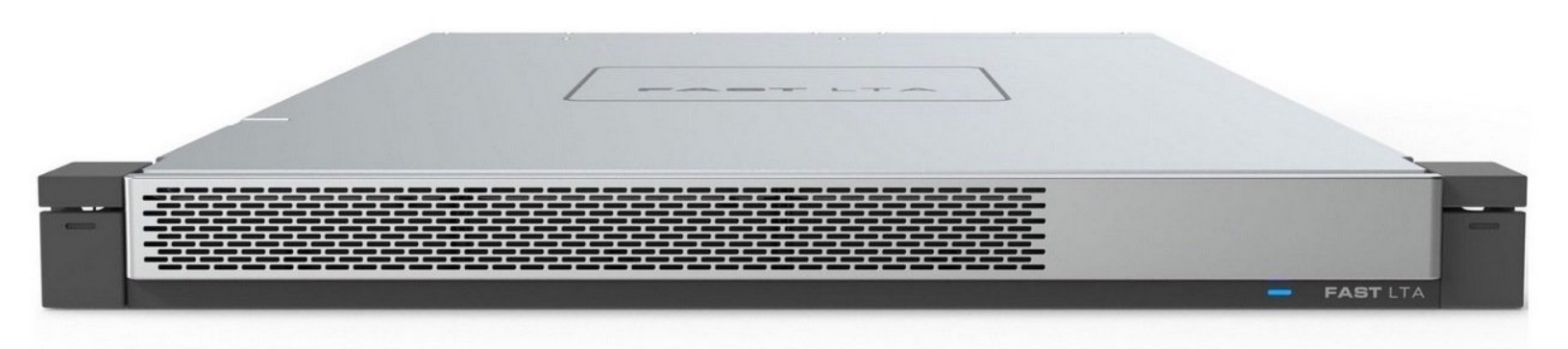

## Step 1 — General information

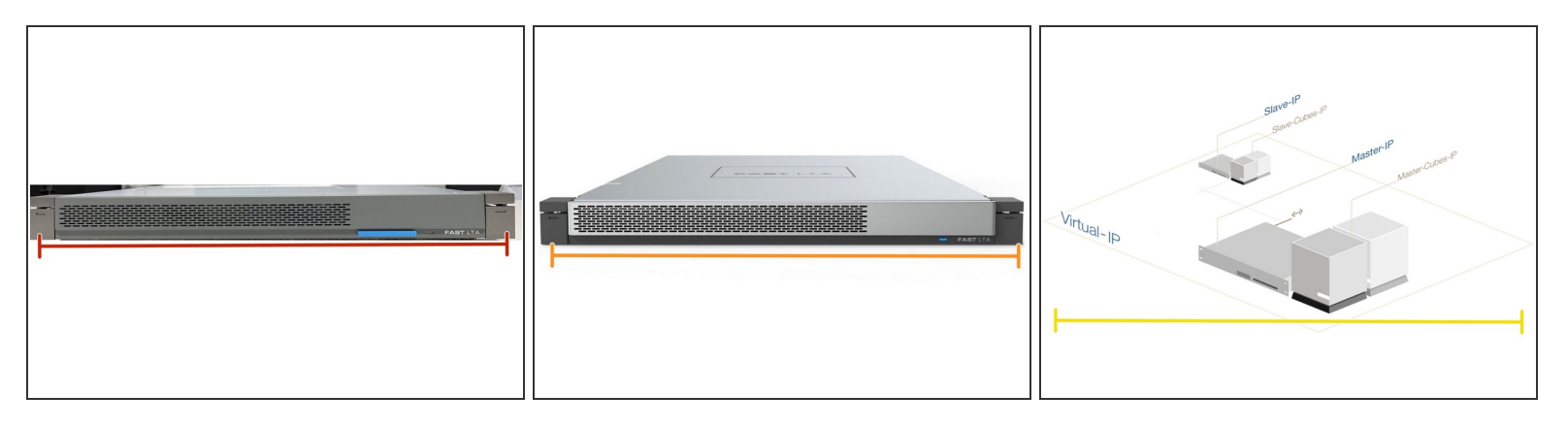

- ③ A Silent Cube System always consists of a Head Unit and a Silent Cube.
- The Head Unit is the bridge between the Silent Cube storage units and your network.
  - The FAST LTA operating system runs on the head unit and is used to administer and manage the system. The head units are always delivered pre-installed.
  - The Head Unit caches the data that is written to or read from the Silent Cube.
- The Silent Cube is the revision-proof storage unit. The administration of the connected Silent Cubes is done via the Head Unit.
  - Up to 128 Silent Cubes, of different sizes can be connected to a Head Unit.
- The systems can be operated in a replication network to improve reliability. A head unit and the same number of cubes are required on both sides.

#### Step 2 — Hardware Preparation Rackspace

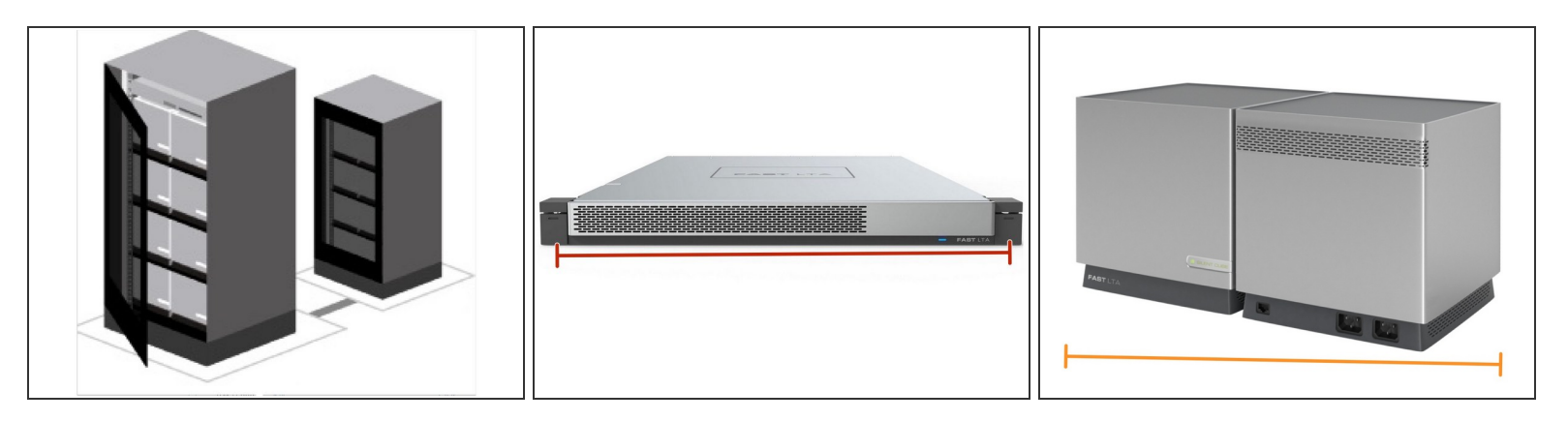

- ③ Space
  - **1 HE** rackspace for the H1000 Head Unit
  - **1 HE** rackspace for each Silent Cube DS. Silent Cube DS systems are installed directly with RAck rails and do not require a rack base.
  - **6 HE** rackpace for a Silent Cube Classic. Silent Cube Classic require a floor on which they can be placed. Up to 4 Silent Cube Classic fit on one rack floor.

# Step 3 — Head Unit Information

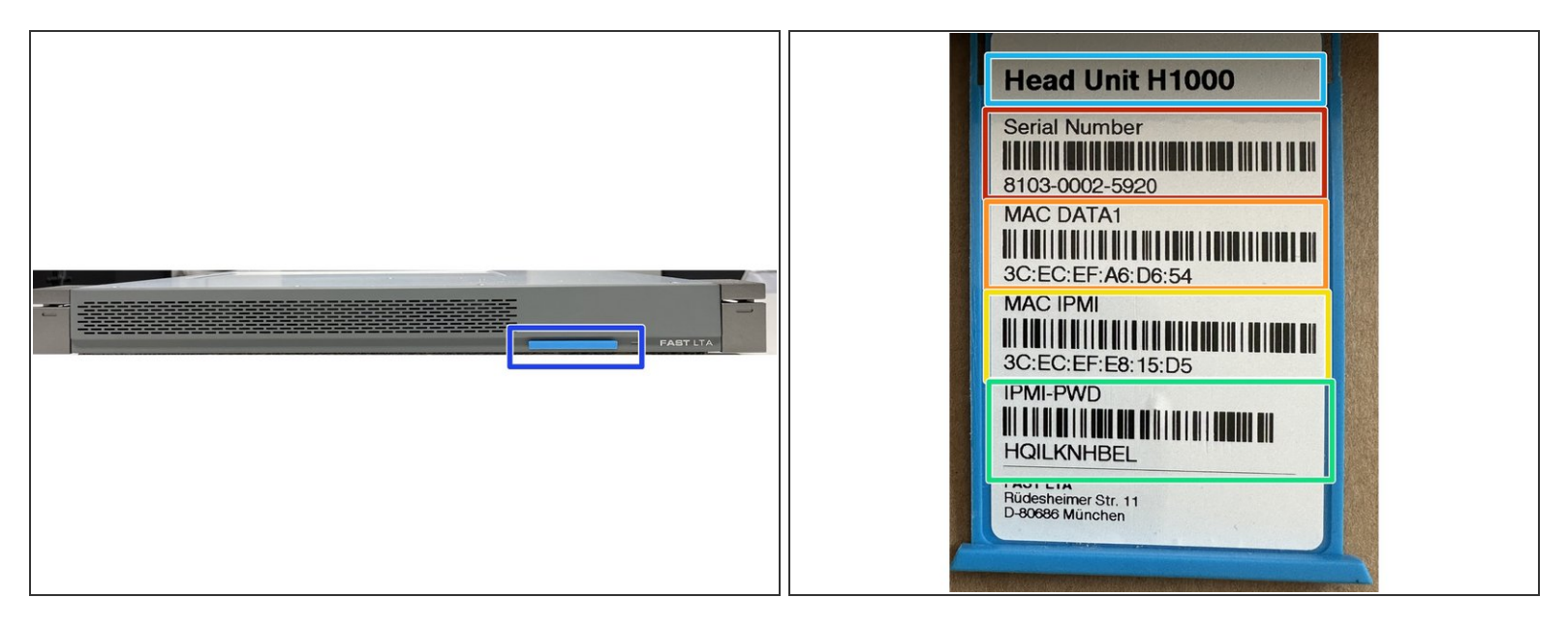

- All H1000 Head Units have a pull-out card on the front panel that contains the following information.
  - Head Unit Type
  - Serial number of the system e.g. for support cases
  - MAC address of the data bond
  - MAC address of the installed IPMI / ILO board
  - Default password for the configuration of the IPMI board via the system BIOS of the machine

# Step 4 — Mounting the devices

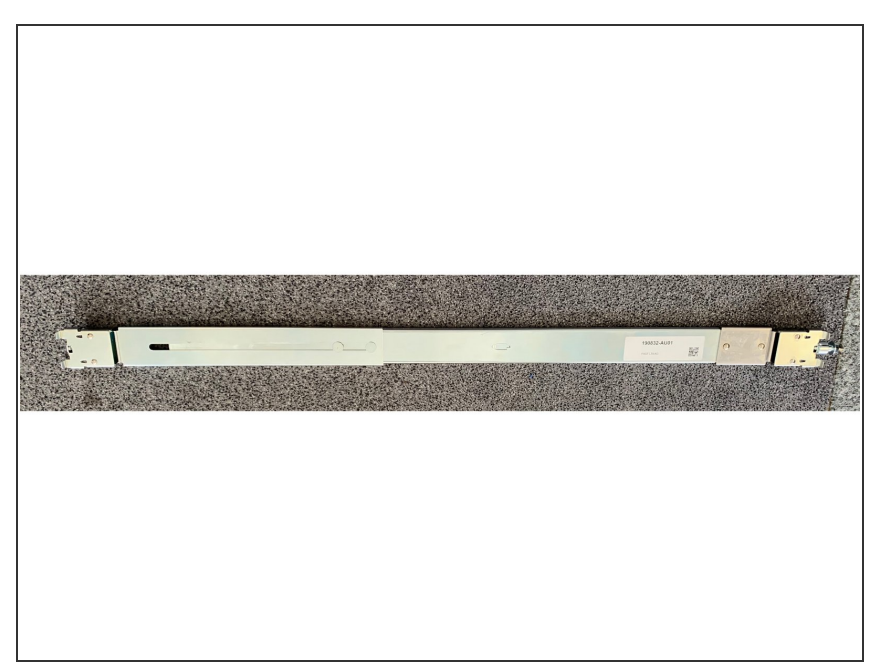

- Please assemble the units as described in the Quick Start guides provided.
- If you require further documentation for the installation, we will be happy to send it to you.
- Attached you will find the mounting instructions for the rail set Mount Rail Set.pdf

## Step 5 — Preparation LAN

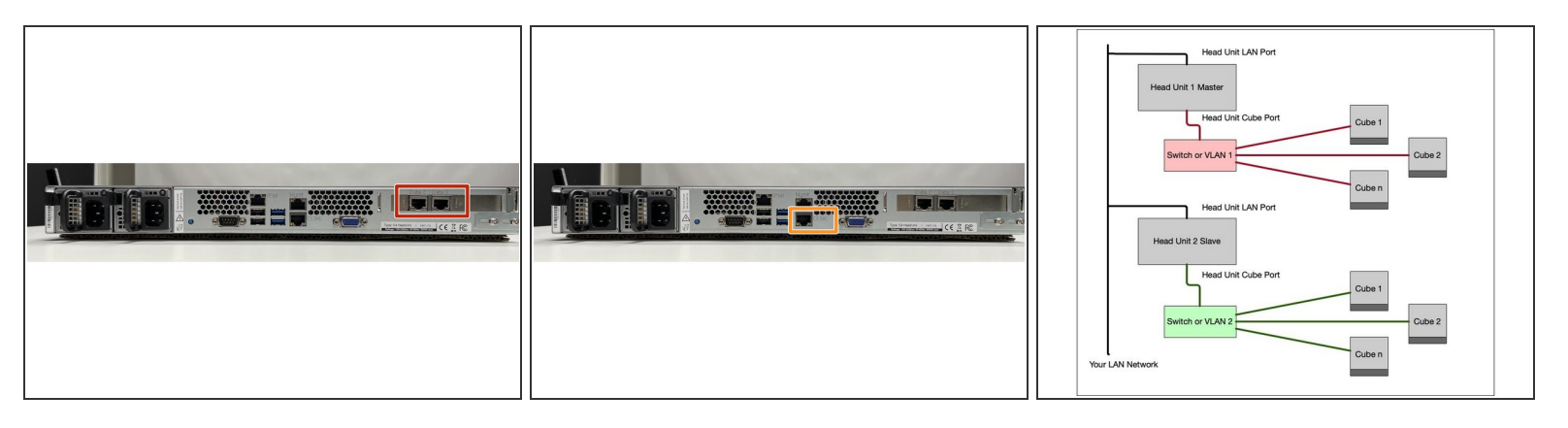

### $\triangle$ The network connections on the head units are pre-assigned and must not be swapped.

- On all newer head units there are 2 connections which are labelled with Data. These are for connecting the head unit to the customer's network. It is also possible to use only one port.
  - The two LAN ports are configured in active backup mode. If both are used, only one port is active. If this port fails, the system switches to the other port with the same MAC and IP address.
- Then there is a cube connection. This is where the Silent Cube storage units are connected. If more than one Silent Cube unit is connected, an office switch or a dedicated VLAN is required between the head unit.
  - A DHCP server runs on the cube interface and provides the connected Silent Cube storage units with IP addresses from the Silent Cube network of the head unit.
  - If you want to set up a VLAN, it must be completely independent of the rest of the network and must contain a port for connecting the head unit and the number of cubes to be connected. The ports must be untagged, as the head unit and the cubes cannot process any VLAN information.
- ▲ For a replicated Silent Sube system, 2 such VLANs are required for the cubes of the primary and secondary Head Unit.

# Step 6 — Direct Connection H1000 to Silent Cube DS

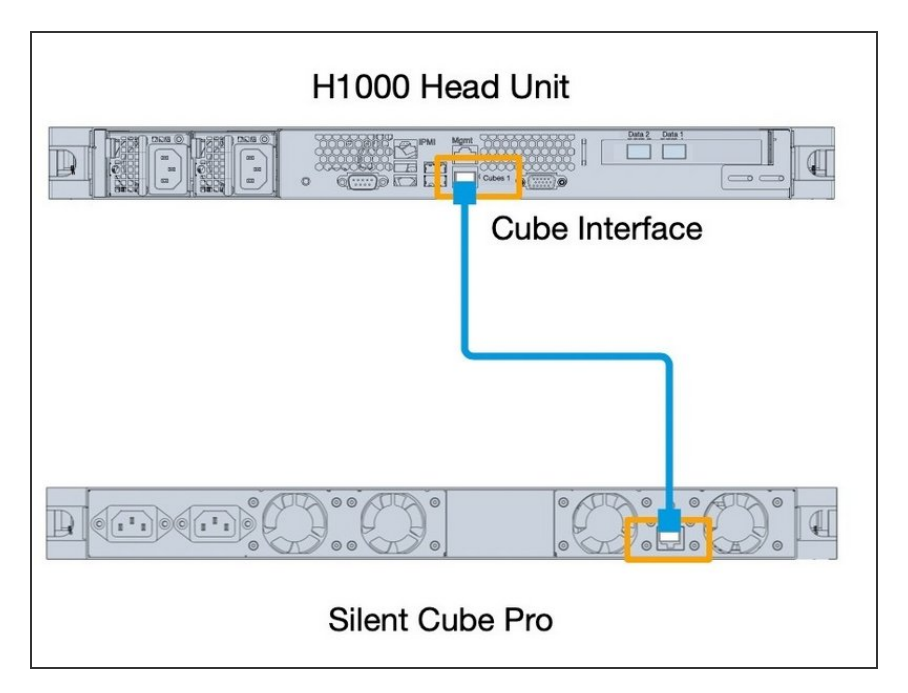

- If you have only one Cube and one Head Unit, they can be connected directly via the Cube interface.
- For a replicated system, this must be done for both systems.

# Step 7 — Connection of several Cubes to a Head Unit

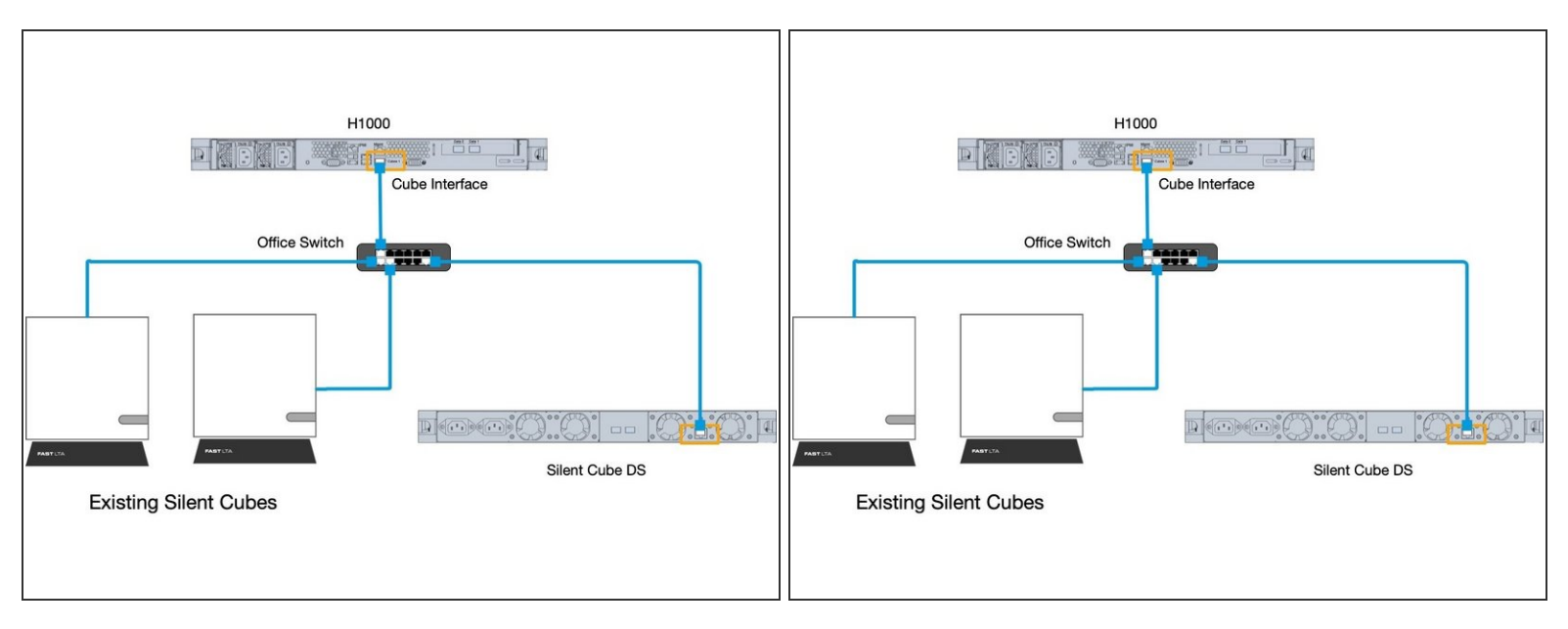

- **Possibility 1** If you have more than one cube or are expanding an existing system, you will need a switch between the head units.
- **Possibility 2** If you want to connect the silent cubes to your existing network switch, you need a VLAN for the cube connection that is separated from the rest of the network and in which only the cube connection of the head unit and the silent cubes are connected.

# Step 8 — Setup And Configuration

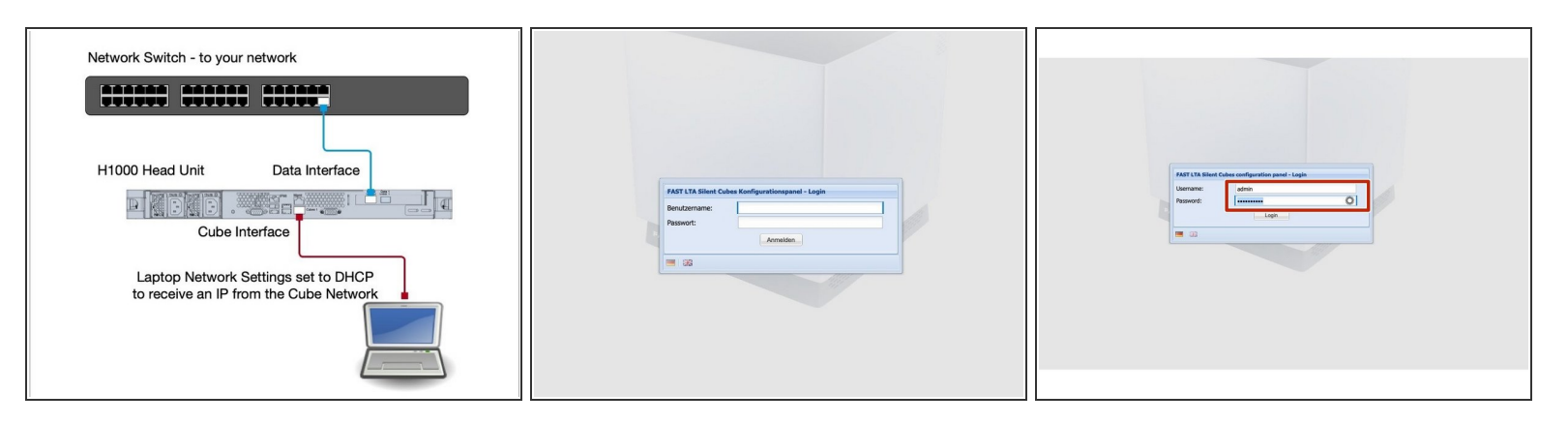

#### △ Connect the Data ports to your network. **Do not connect a cube to the system yet.**

- Now connect both power supplies to a power otulet. The machine will now boot automatically.
   Depending on the type of head unit, this takes about 2 minutes.
- The network card of your laptop must be configured so that it receives an IP address via DHCP.
   This is the default setting in most cases.
- You should now receive an IP address from the cube network of the head unit. (10.255.255.x)
- Now use your browser and go to the address <u>https://10.255.255.254</u> and the login page of the system should appear.
- Now log in with the default account. Account: admin, Password: adminadmin

# Step 9 — Setup And Configuration

|                                                                                                    |                                                                                                    | a General Information                                                                                                    |
|----------------------------------------------------------------------------------------------------|----------------------------------------------------------------------------------------------------|----------------------------------------------------------------------------------------------------|
| Waiting for state 'ready' Please concert powerd up Silert Cubes Units. You also can abort this search, if you want to test with simulated volumes only. | Wetcome     Wetcome     Management     Management     Managem | Image: Second State State     Participation State       Image: Second State State S |

- As the head unit does not currently have a cube connected, it is looking for a cube. End the cube search with Abort
- ② You should now see the overview page of the system. There you will see an error message that no cube is connected - this can currently be ignored.

## Step 10 — Setup Network

| Configuration panel (nas-60 - admir                                                                                                    | n) z 08 2% 2968 (Compliance Epison)                                                                                                    | (a)                                                                                                    | Network                                                                                                    | (K) Network                                                                                                    |   |
|----------------------------------------------------------------------------------------------------|----------------------------------------------------------------------------------------------------|----------------------------------------------------------------------------------------------------|----------------------------------------------------------------------------------------------------|----------------------------------------------------------------------------------------------------|---|
| C )<br>Meturne<br>Solvera & Shaves<br>El Management<br>Stationgs<br>Charles<br>Construction<br>Construction<br>Const | Next relation (next for the second second se | Config pages                                                                                                    | Not anne                                                                                                    | Configure         Flott Seriet         Gas 60           Configure         Seriet         Gas 60           Configure         Gas 60         Gas 60           Configure         Gas 60         Gas 60           Configure         Gas 60         Gas 60           Configure         Gas 60         Gas 60           Configure         Gas 60         Gas 60                                                                                                    |   |
| Class     Constrained     Constrained                                                                                                    | Hall AF 2017 Jan Jan Jan Jan Jan Jan Jan Jan Jan Jan                                                                                                    | Addication     Indextanded     Indextanded     Indextande | Albert mark         28         35         24         0           DBI same 1:         10         30         54           DBI same 2:         10         54         54           DBI same 2:         10         54         54           DBI same 2:         10         54         54           DBI same 2:         10         54         54           DBI same 2:         10         54         54           DBI same 2:         10         54         54           DBI same 2:         10         54         54           Data 2:         10         54         54         54           Data 2:         10         10         54         54           Data 2:         10         10         54         54           Data 2:         10         10         10         54           Data 2:         10         10         10         10         10                                                                                                    | Experiment         Extent real:         20         20         20         20         20         20         20         20         20         20         20         20         20         20         20         20         20         20         20         20         20         20         20         20         20         20         20         20         20         20         20         20         20         20         20         20         20         20         20         20         20         20         20         20         20         20         20         20         20         20         20         20         20         20         20         20         20         20         20         20         20         20         20         20         20         20         20         20         20         20         20         20         20         20         20         20         20         20         20         20         20         20         20         20         20         20         20         20         20         20         20         20         20         20         20         20         20         20         20 <td>_</td>                                                                                                    | _ |
| Lopost                                                                                                    | Review<br>Default Gateway: 172 20 50 254                                                                                                    | Logout                                                                                                    | Reading Default Getware: 172 26 50 256                                                                                                    | Logost Reuting                                                                                                    |   |
| twork settings                                                                                                    | Use IP access retrictions                                                                                                    | Network settings                                                                                                    | C Add Route C Delete selected route                                                                                                    | Network settings                                                                                                    |   |
| Here you can change the renverk<br>settings of the Head lifet and the Silert<br>Cables.<br>Please be careful if configured wrong<br>it is possible here your write all de to<br>reach your Head lifet or your Silent<br>Cables anymore.                                                                                                    | P Black           P attract           Patract           Patract           Description           V12 2014 '00           District P attract                                                                                                    | Here you can change the network<br>settings of the Head Unit and the Silest<br>Cubes.<br>Please be careful: if configured wring<br>it is possible that you work to able to<br>neach your Head Unit or your Silent<br>Cubes anymere.                                                                                                    | Burgell #         Target short mask         Gammay           (bite #) Access relations                                                                                                    | Here you can change the encoded<br>contact the the second second se |   |
| Bakic:<br>The Head Unit has two network<br>instructs for different purposes. Here<br>you can configure the properties of<br>both instructions. In the manual you will<br>find more distalls how the instructions<br>are solid.<br>The first instructions of the Head Unit<br>chard to act advant to your load                                                                                                    | Bitst Coles adapt         III         IIII         IIIIIIIIIIIIIIIIIIIIIIIIIIIIIIIIIIII                                                                                                    | Rasics:<br>The Head Unit has two network<br>interfaces for different purposes, here<br>you can canfigure the properties of<br>the more details how the interfaces<br>are used.                                                                                                    | Probative     Produce     Produce | P Work      Exit:     The Nation Table Table Tabl        |   |
| ations                                                                                                    |                                                                                                    | The first interface of the Head Unit<br>should be attached to your local                                                                                                    | First Characteria                                                                                                    | The first interface of the Head Unit<br>should be attached to your local Plant Poles wheel                                                                                                    |   |

- Go to Network to configure the IP settings for the system
- To do this, uncheck the "Use DHCP" box.
- Now set the required data such as IP address, network mask and gateway.
- Please note that a proper time server (NTP) is set. Since archiving data requires expiration times, a time server is essential.
  - The time server can be an NTP server in your network, or e.g. the DNS server or AD controller.

# Step 11 — Setup Network

|                                         | Network                                                                                                    | · · · · · · · · · · · · · · · · · · ·                                                                                                    | Network                                   |
|-----------------------------------------|----------------------------------------------------------------------------------------------------|----------------------------------------------------------------------------------------------------|-------------------------------------------|
| fig pages                               | Compliance dock: 01/01/20 01:00:56 +0100                                                                                                    | Config pages                                                                                                    | Compliance clock: 01/01/70 01:00:56 +0100 |
| Welcome                                 |                                                                                                    | E Welcome                                                                                                    |                                           |
| Volumes & Shares                        |                                                                                                    | ✓                                                                                                    |                                           |
| E Management                            | Routing                                                                                                    | E Management                                                                                                    | Routing                                   |
| Settings                                | Default Gateway: 172 20 50 254                                                                                                    | a 🔁 Settings                                                                                                    | Default Gateway: 172 20 50 254            |
| E Network                               |                                                                                                    | Network                                                                                                    |                                           |
| User                                    | Add Route Delete selected route                                                                                                    | E User                                                                                                    | Add Route EDelete selected route          |
| S Notifications                         | Target IP Target subnet mask Gateway                                                                                                    | Notifications                                                                                                    | Target IP Target subnet mask Gateway      |
| E Ingest reports                        |                                                                                                    | E Ingest reports                                                                                                    |                                           |
| SNMP                                    |                                                                                                    | SNMP                                                                                                    |                                           |
| C Active Directory                      |                                                                                                    | E Active Directory                                                                                                    |                                           |
| E Replication                           |                                                                                                    | E Replication                                                                                                    |                                           |
| Miscellaneous                           |                                                                                                    | Miscellaneous                                                                                                    |                                           |
| Service                                 | I lise IP arress restrictions                                                                                                    | E Service                                                                                                    | Ilse IP access restrictions               |
| Elicenses & Activation                  |                                                                                                    | E Ucenses & Activation                                                                                                    |                                           |
| System state                            | IP Whitelist                                                                                                    | 4 🔄 system state                                                                                                    | IP Whitelist                              |
| General information                     | Contract in Contract and a second in                                                                                                    | General information                                                                                                    | Childred 100 C Database and and a UD      |
| E Stansace                              | Reference in the Desired and in                                                                                                    | El Stansoca                                                                                                    | Manual Property Rescard to                |
| 3 Sensors                               | IP address Subnet mask Description                                                                                                    | 2 demons                                                                                                    | IP address Subnet mask Description        |
|                                         | 172.20.51.120 255.255.255 Your IP address                                                                                                    |                                                                                                    | 172.20.51.120 255.255.255 Your IP address |
| Logout                                  |                                                                                                    | Logout                                                                                                    |                                           |
|                                         |                                                                                                    | and a second second sec |                                           |
|                                         |                                                                                                    | Help                                                                                                    |                                           |
| twork settings                          |                                                                                                    | Network settings                                                                                                    |                                           |
|                                         | Silent Cubes subnet                                                                                                    |                                                                                                    | Silent Cubes subnet                       |
|                                         | IR research 10 255 255 0                                                                                                    |                                                                                                    | 10 355 355 0                              |
| Here you can change the network         | 1º range. 10 235 255 0                                                                                                    | Here you can change the network                                                                                                    | 10 235 255 U                              |
| Cubes.                                  | IP range mask: 255 255 255 0                                                                                                    | Cubes.                                                                                                    | IP range mask: 255 255 255 0              |
|                                         |                                                                                                    |                                                                                                    |                                           |
| Please be careful: if configured wrong  |                                                                                                    | Please be careful: if configured wrong                                                                                                    |                                           |
| reach your Head Unit or your Silent     | Cink Autoregodation                                                                                                    | reach your Head Unit or your Silent                                                                                                    | Cink Autonegociation                      |
| Cubes anymore.                          | Link Parameter                                                                                                    | Cubes anymore.                                                                                                    | Link Parameter                            |
|                                         | Link Soeed: 1 Ghil/s Y                                                                                                    |                                                                                                    | Link Speed: 1 Gbit/s Y                    |
|                                         |                                                                                                    |                                                                                                    |                                           |
| Basics:                                 | Link Duptes: Pull 💌                                                                                                    | Basics:                                                                                                    | Unk Duptex: Pull Y                        |
| The Head Unit has two network           |                                                                                                    | The Head Unit has two network                                                                                                    |                                           |
| interfaces for different purposes. Here | Virtual IP                                                                                                    | interfaces for different purposes. Here                                                                                                    | Virtual IP                                |
| both interfaces. In the manual you will | The address of the second second s                                                                                                    | you can configure the properties of<br>both interfaces. In the manual you will                                                                                                    | 10 address                                |
| find more details how the interfaces    | LP degress:                                                                                                    | find more details how the interfaces                                                                                                    | IP address:                               |
| are used.                               |                                                                                                    | are used.                                                                                                    |                                           |
| The first interface of the Head Unit    | Quan Daland                                                                                                    | The first interface of the Head Unit                                                                                                    | Save Relat                                |
| should be attached to your local        | CORTO CONTROL CONTROL OF CONTROL OF CONTROL | should be attached to your local                                                                                                    | Corre Include                             |
| Inthese                                 |                                                                                                    | Malifications                                                                                                    |                                           |
| Uns                                     |                                                                                                    | nonauons                                                                                                    |                                           |
| First occurrence Count Last             | occurrence * Text                                                                                                    | ID First occurrence Count Last occ                                                                                                    | currence - Text                           |
|                                         |                                                                                                    |                                                                                                    |                                           |

- If possible, the network segment for the silent cubes should not be changed. This is only necessary if it overlaps with the network segment in which the cube system is operated.
- Save the settings with "Save"

# Step 12 — Checking The System

| Network Switch - to your network | FAST LLA lines Coller configuration panel - Login       Demanan:       Period:       Login |  |
|----------------------------------|--------------------------------------------------------------------------------------------|--|
|                                  |                                                                                            |  |

- Now connect the cube to the cube connector of the head unit.
- Now plug in the two power connections of the cube.
- The Cube will now boot. It takes about 2 minutes.
- Now you should be able to reach the system via https://<Your IP address> using the browser.
- Login to the system with admin / adminadmin
- You should now see a grey cube under General Information. (Grey = unused)

#### Step 13 — Additional Work For A Replicated System

- (i) If you have a second system, you must also complete these steps for the second Head Unit.